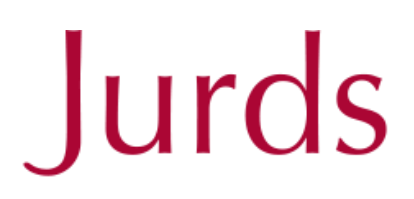

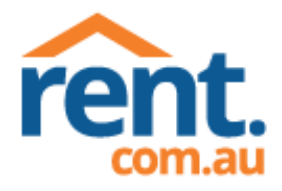

People you can depend on

## **Important information for applicants**

## Please note that this agency requires applications to be submitted via <u>tApp</u>

Visit https://t-app.com.au/app/page-1/

First you will need to register, to start please click 'NEW TENANT START HERE' and enter your contact details to create your account.

You will be required to fill in the property address and state which preference this is.

## How do I apply for multiple properties?

Each applicant will be required to submit an application form for each property, however, all contact information should save from your first completed form. You may be required to re-fill a few items on the first page, and re-upload ID.

## PLEASE NOTE:

- An applicant will not be able to continue onto the next continuing page without filling in ALL required fields.
- Your ID will be uploaded, TAPP requires you to upload this as a .gif, .jpg, .png, .pdf. Maximum size 10MB.

If you have ANY questions what so ever, please make your first point of call Anthea, our receptionists are unable to answer questions regarding TAPP as this is a new system. PHONE: 0499 086 036 EMAIL: antheak@jurds.com.au

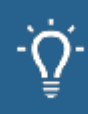

You may like to also read our article, Can I apply for a property without viewing it?